## Logging into Outlook Web Access

## (Recoment using Internet Explorer)

## Adding the address to your favorites (Only need to do this once)

- Open Internet Explorer
- Type or cut and paste <a href="https://mail.sonlight.com/exchange">https://mail.sonlight.com/exchange</a> into the address bar

| Connect to mai      | .sonlight.com     | <u>? ×</u> |
|---------------------|-------------------|------------|
|                     |                   | 9 EX       |
| <u>श</u> म् <u></u> |                   |            |
| Connecting to m     | ail.sonlight.com. |            |
| User name:          | 2                 | ▼ <u>.</u> |
| Password:           |                   |            |
|                     | Remember my pass  | word       |
|                     |                   |            |
|                     | ОК                | Cancel     |

This window should popup, \_\_\_\_\_\_\_ enter the username and password you have been given in the designated areas and select ok.

• Select 🗳 select ok

## Logging in Outlook Web Access

- Open IE
- Select 😫

- r 🔅 🏀 Microsoft Outlook Web Acc es 🔝 Feeds 🕐 History 🔹 TriniCentre Recommended Sites Bar Code Portable Readers Scanners Software - . Creative Professionals - HP Laser2et 4550TN B. - deay MC1000 Accessories USC Cable Brand New. ha.ckers.org web application security lab Inausicorp Tech Wili Main - HomePage browse RS 2 adio Station Guid Rado Stadon Guide
  Scheck Wiki - Main - Home Page
  Schlight Christian Homeschooling Curr
  Sonlight's firewall status
  TeaLeaf Technology, Inc. - Support L Select Microsoft Outlook Web Access
  Forest Callod Web Access Connect to mail.sonlight.com <u>?</u> × R 4 Connecting to mail.sonlight.com. User name: ▼ 2<sup>n</sup> Password: Γ Remember my password OK Cancel Enter the This window should popup,
- username and password you have been given in the designated areas and select ok.

٠

• For instruction on how to use Outlook messenger Click here to watch a video.